# MYOB Exo Employer Services NZ Edition 2019.01

**Release Notes** 

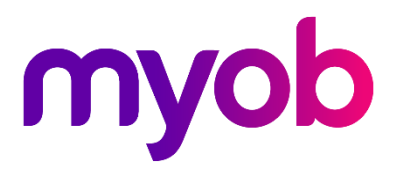

# Contents

| Introduction                          | 1  |
|---------------------------------------|----|
| What's New in this Release?           | 1  |
| Installation                          | 2  |
| Pre-Install Requirements              | 2  |
| Installing Exo Employer Services      | 2  |
| Post-Installation                     | 2  |
| New Features                          | 3  |
| Tax Updates                           | 3  |
| ACC Rates and Thresholds              | 3  |
| Student Loan Thresholds               | 3  |
| KiwiSaver Updates                     | 3  |
| Payday Filing                         | 4  |
| Payday Filing Settings                | 4  |
| Creating Files for Payday Filing      | 5  |
| Managing El Return Files              | 6  |
| Reporting New and Departing Employees | 9  |
| IRD Payment Report                    | 10 |
| Updates to the Pay List               | 10 |
| Updates to List Views                 | 11 |
| BAPS Leave List                       | 11 |
| New Filter on Holiday Pay List        | 11 |
| Employee Share Schemes                | 12 |
| Changes to Leave Setup Options        |    |

| Resolved Issues | 13 |
|-----------------|----|
| Known Issues    | 14 |

# Introduction

## What's New in this Release?

The 2019.01 release addresses the legislative changes that take effect from 1 April 2019 and adds support for payday filing, which is a new way of reporting employee pay details to the IRD. Payday filing is mandatory from 1 April 2019.

The purpose of this document is to provide essential information on the installation and use of this release:

- The **Installation** section provides an overview of the installation process, including pre-installation requirements and post-installation steps.
- The **New Features** section describes all new features introduced in this release.
- The **Resolved Issues** section describes all issues that have been addressed by this release.
- The **Known Issues** section details any issues in this release that have been identified as requiring attention.

**Need assistance?** If you have any questions or you need assistance with installing this update, contact MYOB Exo Support from 8:30AM to 5.00PM, Monday to Friday on 0800 MYOB Exo (0800 696 239) or via e-mail at <u>anzpayrollsupport@myob.com</u>.

**Note:** The Trend Micro Premium Security antivirus software can report files in the New Zealand 2019.01 upgrade as suspicious and block the upgrade from running. MYOB has raised the situation with them; however, any response or change can take time. If this issue affects you, one option is to temporarily disable the anitivirus software while the upgrade completes. Your own IT support might need to assist with this.

Other major security software brands have been tested and show no problems with this upgrade.

# Installation

# **Pre-Install Requirements**

Requirements for PCs running Exo Employer Services components are detailed in the Minimum System Requirements document, available on the <u>MYOB website</u>.

# Installing Exo Employer Services

Information on installing and upgrading MYOB Exo Employer Services is maintained on the MYOB Enterprise Knowledgebase. See the following articles:

- <u>Upgrading MYOB Exo Employer Services Online</u>
- <u>Upgrading MYOB Exo Employer Services Manually (New Zealand)</u>
- How do I run Network.exe?

Note: Check the Known Issues section on page 14 for any known installation issues.

# **Post-Installation**

After the installation is complete, the version numbers of all MYOB Exo Employer Services applications should be as follows:

| Application                   | Version         |
|-------------------------------|-----------------|
| MYOB Exo Employer Services    | 2019.01         |
| MYOB Exo Payroll (NZ)         | 2019.01         |
| MYOB Exo Health and Safety    | 2019.01         |
| MYOB Exo Employee Information | 2019.01         |
| MYOB Exo Time and Attendance  | 2019.01         |
| Runtime Files                 | 09.00.0000.7423 |

To ensure that this release installed successfully, check that the versions displayed on the About window (**Help menu > About**) match the versions listed here.

# **New Features**

### **Tax Updates**

The compliance changes and features introduced in Exo Employer Services 2019.01 are listed below.

#### ACC Rates and Thresholds

Changes to ACC come into effect on 1 April 2019. MYOB Exo Payroll has been updated to incorporate the following changes:

| Detail                  | Current Value | New Value    |
|-------------------------|---------------|--------------|
| ACC earner levy rate    | 1.39%         | 1.39%        |
| ACC income maximum      | \$126,286.00  | \$128,470.00 |
| Maximum ACC earner levy | \$1,755.37    | \$1,785.73   |

These changes affect all tax code calculations.

#### Student Loan Thresholds

This release updates the student loan thresholds for the 2019–2020 financial year. The new thresholds are:

| Period      | Value       |
|-------------|-------------|
| Annual      | \$19,760.00 |
| Monthly     | \$1,646.66  |
| 4-weekly    | \$1,520.00  |
| Fortnightly | \$760.00    |
| Weekly      | \$380.00    |

## KiwiSaver Updates

Exo Payroll has been updated for the following changes to KiwiSaver:

- Contribution rates of 6% and 10% are allowed from 1 April 2019.
- Employees over the age of 65 may opt in to KiwiSaver from 1 July 2019.

# Payday Filing

This release adds support for payday filing, which is a new way of reporting employee pay details to the IRD. Instead of sending an Employer Monthly Schedule (IR348) every month, under payday filing you generate and send an *Employment Information (EI) return file* for every pay run. The EI return file contains the same information as the IR348, as well as ESCT amounts for each employee and dates for the pay run. Information about new and departing employees is also sent to the IRD in an *Employee Details file*.

Payday filing is compulsory from 1 April 2019.

See <u>"Payday filing" on the IRD's website</u> for more information, including step-by-step guides on how to submit files for payday filing. Video demonstrations are available on the <u>"Payday filing videos" page</u>.

Note: Payday filing features were first introduced in the 2018.10 EAP release.

#### Payday Filing Settings

Payday filing settings have been added to the Setup Page 1 tab of the Payroll Setup window:

| Em Payroll Setup                                                                                       | X                                                                                                    |
|----------------------------------------------------------------------------------------------------|----------------------------------------------------------------------------------------------------|
| Setup Page 1                                                                                           | Setup Page 2                                                                                                    |
| Employer Details                                                                                       |                                                                                                    |
| Name: Demonstration Company                                                                            |                                                                                                    |
| Address: PO Box 1234                                                                                   |                                                                                                    |
| Suburb:                                                                                                |                                                                                                    |
| City: Auckland                                                                                         |                                                                                                    |
| Postcode: 3000                                                                                         |                                                                                                    |
| IRD Number: 011-112-226 Tax Legislat                                                                   | tion For: New Zealand 🔻                                                                                                    |
| Intermediary IRD Number: 000-000-000 (Op                                                               | otional)                                                                                                    |
| Payday file output location: C:\PAYROL~2\Pa                                                            | iyday Files\                                                                                                    |
| Automatically create the Payday files after u                                                          | pdating the pay                                                                                                    |
| Employer ACC Setup<br>Leave Management Setup<br>KiwiSaver<br>Default Employee Order: ONumeric<br>Alpha | Name       Length         Analysis Code 1:       Centre       1         Analysis Code 2:       Work Area       1         Analysis Code 3:       1         Analysis Code 3:       1         Analysis Code 4:       1         Mixed Proportional Costing       1         Default Cost Centres       1         Holiday Pay:       1         Sick Leave:       1         Long Service:       1 |
| Save : F10                                                                                             | Exit : Esc                                                                                                    |

Before you start using payday filing, check the new settings:

• If you use an intermediary, e.g. a tax agency who files on your behalf, enter their IRD number into the **Intermediary IRD Number** field.

- Check the Payday file output location field, which specifies where the files for payday filing will be created.
- Tick or clear the **Automatically create the Payday files after updating the pay** option, depending on whether you want files for payday filing to be created automatically, or created manually from the new Employment Information Return window (see page 6).

#### Creating Files for Payday Filing

When the **Automatically create the Payday files after updating the pay** option is selected, you will be prompted to generate an EI return file for a pay as soon as it is updated. After the update operation is complete, a window opens where you must enter contact details for the person responsible for submitting the files (this information is included in the file):

| Exo Payday filing                         | 23 |
|-------------------------------------------|----|
| Contact Person Name: Phone Number: Email: |    |
| Create File Exit : Esc                    |    |

Enter the details and click **Create File** to generate the El file. If the pay includes any employees whose start or end date falls within the pay period, an Employee Details file containing their details is created as well. A confirmation message appears, giving the name and location of the file(s):

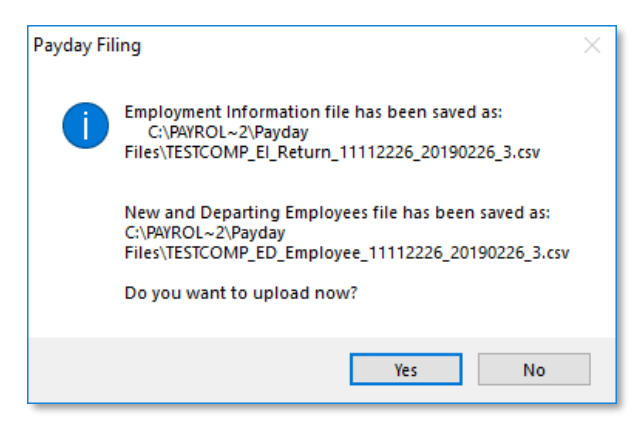

Clicking **Yes** on this window opens a browser window to the <u>myIR website</u>, where you can log in and upload the file. The IRD website has information on this process:

- The guide "file upload through myIR", available under **Helpful information and** guides on the main payday filing page.
- The video "How to payday file through myIR Secure Online Services using the file upload method", available on the <u>payday filing videos page</u>.

Clicking **No** closes the window—to upload the file, you will need to browse to the myIR website at a later time, or open it from the Employment Information Return window (see page 6).

Afterwards, you are asked to confirm whether or not the file was successfully uploaded. Clicking **Yes** changes the El return file's status to "Uploaded" on the Employment Information Return window (see page 6).

Note: When the Show a reminder on quit if any recent pays have not been uploaded option is ticked, a message will appear when quitting Exo Employer Services or changing to another company, if there are any return files in the "Created" status that are between two days and eight weeks old.

#### Managing El Return Files

The Employment Information Return window lets you create and upload EI return files, view the details of existing files and perform other actions related to payday filing.

Open the Employment Information Return window in one of the following ways:

- Select **Payday Filing** from the Pay menu.
- Click the 👔 toolbar button.
- Select Step 6 on the Pay Cycle.

The Employment Information Return window displays all updated pays in the selected date range, with details of the EI return files generated for them:

| atch ID ≜ | Pay Number | Physical Pay Date | Pay Frequency | Pay Type | File Created Date      | File Name St                                                    | atus   |
|-----------|------------|-------------------|---------------|----------|------------------------|-----------------------------------------------------------------|--------|
|           | 9          | 13/09/2018        | Weekly        | Current  |                        |                                                                 |        |
| 1         | 5          | 30/08/2018        | Weekly        | Current  | 05/09/2018 12:21:31 PM | C:\PAYROL~2\Payday Files\DATABASE_EI_Return_11112226_2018083Up  | loaded |
| 3         | 3          | 16/08/2018        | Weekly        | Current  | 06/09/2018 01:37:02 PM | C:\PAYROL~2\Payday Files\TESTCOMP_EI_Return_11112226_201808 Up  | loaded |
| 4         | 4          | 23/08/2018        | Weekly        | Current  | 06/09/2018 01:37:02 PM | C:\PAYROL~2\Payday Files\TESTCOMP_EI_Return_11112226_201808; Up | loaded |
| 5         | 8          | 30/08/2018        | Weekly        | One-Off  | 06/09/2018 01:41:53 PM | C:\PAYROL~2\Payday Files\TESTCOMP_EI_Return_11112226_2018083 Cr | eated  |
| 6         | 7          | 05/09/2018        | Weekly        | One-Off  | 06/09/2018 01:41:53 PM | C:\PAYROL~2\Payday Files\TESTCOMP_EI_Return_11112226_201809(Cr  | eated  |
| 7         | 6          | 06/09/2018        | Weekly        | Current  | 10/09/2018 03:29:25 PM | C:\PAYROL~2\Payday Files\TESTCOMP_EI_Return_11112226_201809(Up  | loaded |
| 7         | 10         | 06/09/2018        | Monthly       | Current  | 10/09/2018 03:29:25 PM | C:\PAYROL~2\Payday Files\TESTCOMP_EI_Return_11112226_201809(Up  | loaded |
| 8         | 12         | 07/09/2018        | Weekly        | One-Off  | 06/09/2018 01:57:31 PM | C:\PAYROL~2\Payday Files\TESTCOMP_EI_Return_11112226_201809( Cr | eated  |
| 8         | 14         | 07/09/2018        | Weekly        | One-Off  | 06/09/2018 01:57:31 PM | C:\PAYROL~2\Payday Files\TESTCOMP_EI_Return_11112226_201809(Cr  | eated  |
| 9         | 13         | 08/09/2018        | Weekly        | One-Off  | 06/09/2018 01:57:31 PM | C:\PAYROL~2\Payday Files\TESTCOMP_EI_Return_11112226_201809( Cr | eated  |
|           |            |                   |               |          |                        |                                                                 |        |
|           |            |                   |               |          |                        |                                                                 |        |
|           |            |                   |               |          |                        |                                                                 |        |
|           |            |                   |               |          |                        |                                                                 |        |

From this window, you can:

- Create EI return files for any pays that do not yet have one, individually or in a batch operation.
- Open the myIR website to upload or re-upload EI return files.
- View the details of the selected EI return file.
- Export the contents of the main table to an Excel file.
- Generate the new IRD Payment report (see page 10).

- Create an Employee Details file (see page 9).
- Manually set the status of an EI return by right-clicking on it.

#### Manually Creating El Return Files

To create an El return file for a pay that does not yet have one, select the pay and click **Create El File**. This creates the El return file via the same process as when creating files after updating a pay, and then prompts you to upload it to the IRD.

For files that have not been uploaded, the **Create EI File** button changes to **Upload EI File**. Clicking this button gives you the option of re-generating the EI return file, then opens a browser window to the myIR website, where you can log in and upload the file.

For files that have been uploaded, the **Upload EI File** button changes to **Upload Again**. Clicking this button gives you the option of re-generating the EI return file, then opens a browser window to the myIR website.

It is also possible to create a batch of EI return files from multiple pays in one operation. Clicking the **Create Batch** button opens a window displaying all updated pays in the selected date range that do not yet have an EI return file:

| Filters         Physical Payment Date From:       11/08/2018       To:       18/09/2018       Image: Colspan="2">Options         Options       Image: Colspan="2">Options         Image: Colspan="2">Create one file for all the pays processed on this day         Image: Colspan="2">Create individual files for every Pay processed on this day         Image: Select All       Select Pay Number       Physical Pay Date       Start Date       End Date       Pay Frequency       Pay Type       Staff Coulor         Image: Image: Colspan="2">Select All         Image: Image: Colspan="2">Select All         Image: Image: Colspan="2">Select Pay Number       Physical Pay Date       Start Date       End Date       Pay Frequency       Pay Type       Staff Coulor         Image: Image: Image: Colspan="2">Sold/09/2018       04/09/2018       Weekly       One-Off         Image: Image: Image: Colspan="2">Staff Coulor         Image: Image: I                                                                                                    | Employment Information (EI) Return - Select Pays |  |  |  |  |  |  |  |  |  |  |  |  |
|----------------------------------------------------------------------------------------------------|--------------------------------------------------|--|--|--|--|--|--|--|--|--|--|--|--|
| Options            • Create one file for all the pays processed on this day         • Create individual files for every Pay processed on this day         • Select All         • Select All         • Select Pay Number Physical Pay Date Start Date End Date Pay Frequency Pay Type Staff Cou         • • • • • • • • • • • • • • •                                                                                                    |                                                  |  |  |  |  |  |  |  |  |  |  |  |  |
| Select All         Select Pay Number       Physical Pay Date       Start Date       End Date       Pay Frequency       Pay Type       Staff Court         ▶       Slo4/09/2018       29/08/2018       04/09/2018       Weekly       One-Off         ↓       4       04/09/2018       29/08/2018       04/09/2018       Weekly       Current                                                                                                    |                                                  |  |  |  |  |  |  |  |  |  |  |  |  |
| Select     Pay Number     Physical Pay Date     Start Date     End Date     Pay Frequency     Pay Type     Staff Court       Image: Constraint of the second second se |                                                  |  |  |  |  |  |  |  |  |  |  |  |  |
| 5         04/09/2018         29/08/2018         04/09/2018         Weekly         One-Off           4         04/09/2018         29/08/2018         04/09/2018         Weekly         Current                                                                                                    | int 🖄                                            |  |  |  |  |  |  |  |  |  |  |  |  |
| 4 04/09/2018 29/08/2018 04/09/2018 Weekly Current                                                                                                    | 2                                                |  |  |  |  |  |  |  |  |  |  |  |  |
|                                                                                                    | 12                                               |  |  |  |  |  |  |  |  |  |  |  |  |
| 1 3 28/08/2018 22/08/2018 28/08/2018 Weekly Current                                                                                                    | 12                                               |  |  |  |  |  |  |  |  |  |  |  |  |
| 2 21/08/2018 15/08/2018 21/08/2018 Weekly Current                                                                                                    | 12                                               |  |  |  |  |  |  |  |  |  |  |  |  |
| 1 14/08/2018 08/08/2018 14/08/2018 Weekly Current                                                                                                    | 12                                               |  |  |  |  |  |  |  |  |  |  |  |  |
|                                                                                                    |                                                  |  |  |  |  |  |  |  |  |  |  |  |  |
|                                                                                                    | [                                                |  |  |  |  |  |  |  |  |  |  |  |  |
|                                                                                                    |                                                  |  |  |  |  |  |  |  |  |  |  |  |  |
|                                                                                                    |                                                  |  |  |  |  |  |  |  |  |  |  |  |  |
|                                                                                                    |                                                  |  |  |  |  |  |  |  |  |  |  |  |  |
|                                                                                                    |                                                  |  |  |  |  |  |  |  |  |  |  |  |  |
|                                                                                                    |                                                  |  |  |  |  |  |  |  |  |  |  |  |  |
|                                                                                                    |                                                  |  |  |  |  |  |  |  |  |  |  |  |  |
|                                                                                                    |                                                  |  |  |  |  |  |  |  |  |  |  |  |  |
|                                                                                                    |                                                  |  |  |  |  |  |  |  |  |  |  |  |  |
|                                                                                                    |                                                  |  |  |  |  |  |  |  |  |  |  |  |  |
| Select Exit : Esc                                                                                                    |                                                  |  |  |  |  |  |  |  |  |  |  |  |  |

Select the pays to create EI return files for, then click **Select** to create an EI return file for each selected pay. You are asked for contact details as usual—these details will be included in all files created in this batch.

Two options are available for cases when there are multiple pays with the same Physical Pay Date:

- Create one file for all the pays processed on this day values for all pays will be consolidated into a single EI return file. When viewing the file's details (see page 8), each pay included in the file is listed in the Pays table.
- Create individual files for every pay process on this day a separate EI return file will be created for each pay, in the same way that separate files are created for pays on different days.

#### Viewing El Return File Details

To view details of all the information included in an EI return file, select the file and click the **Details** button.

| mployer                                                                                                    |                                                                                                    | P                                                                           | AYE                                                                                                    |                                                                                                    |                                                                                                    |                                                                                                    | Pays                                                        |                                                               |                                                                                                    |                                                               |               |
|----------------------------------------------------------------------------------------------------|----------------------------------------------------------------------------------------------------|-----------------------------------------------------------------------------|----------------------------------------------------------------------------------------------------|----------------------------------------------------------------------------------------------------|----------------------------------------------------------------------------------------------------|----------------------------------------------------------------------------------------------------|-------------------------------------------------------------|---------------------------------------------------------------|----------------------------------------------------------------------------------------------------|---------------------------------------------------------------|---------------|
| mployer IRD number: 111                                                                                                    | 112226                                                                                                    | Т                                                                           | otal employee                                                                                                    | e lines:                                                                                                    |                                                                                                    | 16                                                                                                    | Pav                                                         | Physical                                                      | Pav                                                                                                    | P                                                             | av 🔺          |
| aydate DATE: 06/                                                                                                    | /09/2018                                                                                                    | Т                                                                           | otal PAYE:                                                                                                    |                                                                                                    |                                                                                                    | 1436.51                                                                                                    | Nur                                                         | mber Pay Date                                                 | Freq                                                                                                    | uency T                                                       | ype           |
| inal return: N                                                                                                    |                                                                                                    | Т                                                                           | otal child supp                                                                                                    | port deduction                                                                                                    | ns:                                                                                                    | 25.00                                                                                                    |                                                             | 10 06/09/201                                                  | 8 Month                                                                                                    | nly Ci                                                        | urrent        |
| lil return: N                                                                                                    |                                                                                                    | Т                                                                           | otal student l                                                                                                    | oans deductio                                                                                                    | ons:                                                                                                    | 0.00                                                                                                    |                                                             | 6 06/09/201                                                   | 8 Week                                                                                                    | ly Ci                                                         | urrent        |
| ntermediary IRD number:                                                                                                    |                                                                                                    | Т                                                                           | otal KiwiSaver                                                                                                    | r deductions:                                                                                                    |                                                                                                    | 24.00                                                                                                    |                                                             |                                                               |                                                                                                    |                                                               |               |
| Contact person: Me                                                                                                    |                                                                                                    | Т                                                                           | otal net KiwiS                                                                                                    | aver employe                                                                                                    | r contributions:                                                                                                    | 21.48                                                                                                    |                                                             |                                                               |                                                                                                    |                                                               |               |
| hone number: 123                                                                                                    | 3456789                                                                                                    | Т                                                                           | otal ESCT dec                                                                                                    | ducted:                                                                                                    |                                                                                                    | 2.52                                                                                                    |                                                             |                                                               |                                                                                                    |                                                               |               |
| Email: me                                                                                                    | @here.com                                                                                                    | Т                                                                           | otal amounts                                                                                                    | deducted:                                                                                                    |                                                                                                    | 1509.51                                                                                                    | -                                                           |                                                               |                                                                                                    |                                                               |               |
| Payroll version: MY                                                                                                    | OB EXO ES 2018.04                                                                                                    | Т                                                                           | otal tax credit                                                                                                    | ts for payroll d                                                                                                    | onations:                                                                                                    | 0.00                                                                                                    |                                                             |                                                               |                                                                                                    |                                                               |               |
| R form version: 000                                                                                                    | D1                                                                                                    |                                                                             | otal family tax                                                                                                    | credits:                                                                                                    |                                                                                                    | 0.00                                                                                                    | H                                                           |                                                               |                                                                                                    |                                                               |               |
|                                                                                                    |                                                                                                    | !                                                                           | otal gross ear                                                                                                    | nings:                                                                                                    |                                                                                                    | 9840.30                                                                                                    |                                                             |                                                               |                                                                                                    |                                                               | -             |
|                                                                                                    |                                                                                                    |                                                                             | otal earnings                                                                                                    | not liable for i                                                                                                    | ACC Earners' Lev                                                                                                    | y: 0.00                                                                                                    |                                                             |                                                               |                                                                                                    |                                                               |               |
| IPD Number Staff Name Tax                                                                                                    | Code Start Date                                                                                                    | Finish Data                                                                 | Day Dariod St                                                                                                    | Bay Pariod En                                                                                                    | Pay Frequence Gr                                                                                                    | Dee Gros                                                                                                   | e not liabili                                               | ump eum indi Pava                                             |                                                                                                    | hild Support                                                  | Child Support |
| 11111114 Smith Sandra M                                                                                                    | 30/06/2016                                                                                                    | 11                                                                          | 31/08/2018                                                                                                    | 06/09/2018                                                                                                    | WK                                                                                                    | 720.00                                                                                                    | 0.00                                                        |                                                               | 117 16                                                                                                    | 0.00                                                          | onia oapport  |
| 11112226 Houghton Jan M                                                                                                    | 30/06/2016                                                                                                    | 11                                                                          | 31/08/2018                                                                                                    | 06/09/2018                                                                                                    | WK                                                                                                    | 480.00                                                                                                    | 0.00                                                        | 0                                                             | 71.82                                                                                                    | 0.00                                                          |               |
| 22222228 Keating Karl A M                                                                                                    | 13/06/2016                                                                                                    | 11                                                                          | 31/08/2018                                                                                                    | 06/09/2018                                                                                                    | WK                                                                                                    | 440.00                                                                                                    | 0.00                                                        | 0                                                             | 64.26                                                                                                    | 0.00                                                          |               |
|                                                                                                    |                                                                                                    |                                                                             |                                                                                                    |                                                                                                    |                                                                                                    |                                                                                                    |                                                             |                                                               |                                                                                                    |                                                               |               |
| 33333346 George Thoma M                                                                                                    | 13/06/2016                                                                                                    | 11                                                                          | 31/08/2018                                                                                                    | 06/09/2018                                                                                                    | WK                                                                                                    | 560.00                                                                                                    | 0.00                                                        | 0                                                             | 86.93                                                                                                    | 25.00                                                         |               |
| 44444445 Karuso Robins M                                                                                                    | 13/06/2016                                                                                                    | 11                                                                          | 31/08/2018                                                                                                    | 06/09/2018                                                                                                    | WK                                                                                                    | 560.00<br>480.00                                                                                           | 0.00                                                        | 0                                                             | 86.93<br>71.82                                                                                              | 25.00<br>0.00                                                 |               |
| 44444445 Karuso Robine M<br>46784510 Giles Harrison M                                                                                                    | 13/06/2016<br>04/07/2016<br>30/06/2016                                                                                                   | <br>   <br>                                                                 | 31/08/2018<br>31/08/2018<br>07/08/2018                                                                                                    | 06/09/2018<br>06/09/2018<br>06/09/2018                                                                                                    | WK<br>WK<br>MT                                                                                                    | 560.00<br>480.00<br>800.00                                                                                 | 0.00                                                        | 0                                                             | 86.93<br>71.82<br>95.11                                                                                     | 25.00<br>0.00<br>0.00                                         |               |
| 33333346 George Thoma M<br>4444445 Karuso Robins M<br>46784510 Giles Harrison M<br>46784510 Giles Harrison M                                                                                                    | 13/06/2016<br>04/07/2016<br>30/06/2016<br>30/06/2016                                                                                     | <br>   <br>   <br>                                                          | 31/08/2018<br>31/08/2018<br>07/08/2018<br>31/08/2018                                                                                                    | 06/09/2018<br>06/09/2018<br>06/09/2018<br>06/09/2018                                                                                                    | WK<br>WK<br>WK                                                                                                    | 560.00<br>480.00<br>800.00<br>800.00                                                                       | 0.00 0.00 0.00 0.00                                         | 0 0 0 0                                                       | 86.93<br>71.82<br>95.11<br>132.27                                                                           | 25.00<br>0.00<br>0.00<br>0.00                                 |               |
| 4444445 Karuso Robins M<br>46784510 Giles Harrison M<br>46784510 Giles Harrison M<br>555555559 Hillary Matthey M                                                                                                    | 13/06/2016<br>04/07/2016<br>30/06/2016<br>30/06/2016<br>04/07/2016                                                                       | <br>   <br>   <br>   <br>                                                   | 31/08/2018<br>31/08/2018<br>07/08/2018<br>31/08/2018<br>31/08/2018                                                                                                   | 06/09/2018<br>06/09/2018<br>06/09/2018<br>06/09/2018<br>06/09/2018                                                                                                   | WK WK WK                                                                                                    | 560.00<br>480.00<br>800.00<br>800.00<br>600.30                                                             | 0.00<br>0.00<br>0.00<br>0.00<br>0.00                        | 0<br>0<br>0                                                   | 86.93<br>71.82<br>95.11<br>132.27<br>94.54                                                                  | 25.00<br>0.00<br>0.00<br>0.00<br>0.00                         |               |
| 3333346 George Thomk M<br>4444445 Karuso Robins M<br>46784510 Giles Harrison M<br>55555559 Hillary Matthev M<br>64871544 Watson Judy I M                                                                                                    | 13/06/2016<br>04/07/2016<br>30/06/2016<br>30/06/2016<br>04/07/2016<br>08/08/2016                                                         | <br>   <br>   <br>   <br>   <br>                                            | 31/08/2018<br>31/08/2018<br>07/08/2018<br>31/08/2018<br>31/08/2018<br>07/08/2018                                                                                     | 06/09/2018<br>06/09/2018<br>06/09/2018<br>06/09/2018<br>06/09/2018<br>06/09/2018                                                                                     | WK WK WK WK MT                                                                                                    | 560.00<br>480.00<br>800.00<br>800.00<br>600.30<br>680.00                                                   | 0.00<br>0.00<br>0.00<br>0.00<br>0.00<br>0.00                | 0 0 0 0 0 0 0 0 0 0 0 0 0 0 0 0 0 0 0 0                       | 86.93<br>71.82<br>95.11<br>132.27<br>94.54<br>80.81                                                         | 25.00<br>0.00<br>0.00<br>0.00<br>0.00<br>0.00                 |               |
| 3333346 George Thome M<br>4444445 Karuso Robint M<br>46784510 Giles Harrison M<br>46784510 Giles Harrison M<br>5555559 Hillary Matthevi<br>64871544 Watson Judy I M<br>64871544 Watson Judy I M                                                                                                    | 13/06/2016<br>04/07/2016<br>30/06/2016<br>30/06/2016<br>04/07/2016<br>08/08/2016<br>08/08/2016                                           | 11<br>11<br>11<br>11<br>11<br>11<br>11                                      | 31/08/2018<br>31/08/2018<br>07/08/2018<br>31/08/2018<br>31/08/2018<br>07/08/2018<br>31/08/2018<br>31/08/2018                                                         | 06/09/2018<br>06/09/2018<br>06/09/2018<br>06/09/2018<br>06/09/2018<br>06/09/2018<br>06/09/2018                                                                       | WK WK WK WK WK WK                                                                                                    | 560.00<br>480.00<br>800.00<br>800.00<br>600.30<br>680.00<br>680.00                                         | 0.00<br>0.00<br>0.00<br>0.00<br>0.00<br>0.00<br>0.00        | 0 0 0 0 0 0 0 0 0 0 0 0 0 0 0 0 0 0 0 0                       | 86.93<br>71.82<br>95.11<br>132.27<br>94.54<br>80.81<br>109.60                                               | 25.00<br>0.00<br>0.00<br>0.00<br>0.00<br>0.00<br>0.00         |               |
| 3333346 (360rge I nomk M<br>4444445 (Karuso Robins M<br>46784510 Giles Harrison M<br>55555559 Hillary Matthev M<br>64871544 Watson Judy I M<br>64871544 Watson Judy I M<br>648666662 Jackson Willia M                                                                                                    | 13/06/2016<br>04/07/2016<br>30/06/2016<br>04/07/2016<br>08/08/2016<br>08/08/2016<br>11/07/2016                                           | /// /// /// /// /// /// /// /// /// 06/09/2018                              | 31/08/2018<br>31/08/2018<br>07/08/2018<br>31/08/2018<br>31/08/2018<br>07/08/2018<br>31/08/2018<br>07/08/2018                                                         | 06/09/2018<br>06/09/2018<br>06/09/2018<br>06/09/2018<br>06/09/2018<br>06/09/2018<br>06/09/2018<br>06/09/2018                                                         | WK ////////////////////////////////////                                                                                                    | 560.00<br>480.00<br>800.00<br>800.00<br>600.30<br>680.00<br>680.00<br>680.00                               | 0.00<br>0.00<br>0.00<br>0.00<br>0.00<br>0.00<br>0.00<br>0.0 | 0<br>0<br>0<br>0<br>0<br>0<br>0                               | 86.93<br>71.82<br>95.11<br>132.27<br>94.54<br>80.81<br>109.60<br>71.32                                      | 25.00<br>0.00<br>0.00<br>0.00<br>0.00<br>0.00<br>0.00<br>0.00 |               |
| 3333346 George I nomk M<br>44444445 Karuso Robine M<br>46784510 Giles Harrison M<br>55555559 Hillary Matthev M<br>64871544 Watson Judy I M<br>66866662 Jackson Willia M                                                                                                    | 13/06/2016<br>04/07/2016<br>30/06/2016<br>04/07/2016<br>08/08/2016<br>08/08/2016<br>11/07/2016<br>11/07/2016                             | / /<br>/ /<br>/ /<br>/ /<br>/ /<br>/ /<br>/ /<br>/ /                        | 31/08/2018<br>31/08/2018<br>07/08/2018<br>31/08/2018<br>31/08/2018<br>07/08/2018<br>31/08/2018<br>07/08/2018<br>31/08/2018<br>31/08/2018                             | 06/09/2018<br>06/09/2018<br>06/09/2018<br>06/09/2018<br>06/09/2018<br>06/09/2018<br>06/09/2018<br>06/09/2018<br>06/09/2018                                           | WK WK MT WK MT WK MT WK WK WK WK MT WK                                                                                                    | 560.00<br>480.00<br>800.00<br>600.30<br>680.00<br>680.00<br>680.00<br>600.00                               | 0.00<br>0.00<br>0.00<br>0.00<br>0.00<br>0.00<br>0.00<br>0.0 | 0<br>0<br>0<br>0<br>0<br>0<br>0<br>0                          | 86.93<br>71.82<br>95.11<br>132.27<br>94.54<br>80.81<br>109.60<br>71.32<br>94.49                             | 25.00<br>0.00<br>0.00<br>0.00<br>0.00<br>0.00<br>0.00<br>0.00 |               |
| 3333346 (seeinge inomit in<br>44444445 Karuso Robint M<br>46764510 Giles Harrison M<br>46764510 Giles Harrison M<br>65555559 Hillary Matthev J<br>64871544 Watson Judy IM<br>64871544 Watson Judy IM<br>66666662 Jackson Willia IM<br>66666662 Jackson Willia IM                                                                                                    | 13/06/2016<br>04/07/2016<br>30/06/2016<br>04/07/2016<br>08/08/2016<br>08/08/2016<br>11/07/2016<br>11/07/2016<br>11/07/2016               | / / /<br>/ / /<br>/ /<br>/ /<br>/ /<br>/ /<br>/ /                           | 31/08/2018<br>31/08/2018<br>07/08/2018<br>31/08/2018<br>31/08/2018<br>31/08/2018<br>31/08/2018<br>07/08/2018<br>31/08/2018<br>07/08/2018                             | 06/09/2018<br>06/09/2018<br>06/09/2018<br>06/09/2018<br>06/09/2018<br>06/09/2018<br>06/09/2018<br>06/09/2018<br>06/09/2018                                           | WK WK MT WK MT WK MT WK MT MT MT MT MT MT MT MT MT MT MT MT MT                                                                                                    | 560.00<br>480.00<br>800.00<br>600.30<br>680.00<br>680.00<br>600.00<br>600.00<br>720.00                     | 0.00<br>0.00<br>0.00<br>0.00<br>0.00<br>0.00<br>0.00<br>0.0 | 0<br>0<br>0<br>0<br>0<br>0<br>0<br>0<br>0                     | 86.93<br>71.82<br>95.11<br>132.27<br>94.54<br>80.81<br>109.60<br>71.32<br>94.49<br>85.58                    | 25.00<br>0.00<br>0.00<br>0.00<br>0.00<br>0.00<br>0.00<br>0.00 |               |
| 3333346 (serge in hom, it<br>4444444 (karuso Robin ki<br>46784510 Giles Harrison M<br>6487154410 Giles Harrison M<br>64871544 (Watson Judy I M<br>64871544 (Watson Judy I M<br>66666662 Jackson Willia M<br>66666662 Jackson Willia M<br>68461383 Tate Bernard I M<br>68461383 Tate Bernard I M                                                                                                    | 13/06/2016<br>04/07/2016<br>30/06/2016<br>04/07/2016<br>08/08/2016<br>08/08/2016<br>08/08/2016<br>11/07/2016<br>11/07/2016<br>17/04/2016 | / /<br>/ /<br>/ /<br>/ /<br>/ /<br>/ /<br>/ /<br>/<br>/<br>/<br>/<br>/<br>/ | 31/08/2018<br>31/08/2018<br>07/08/2018<br>31/08/2018<br>31/08/2018<br>31/08/2018<br>07/08/2018<br>07/08/2018<br>31/08/2018<br>07/08/2018                             | 06/09/2018<br>06/09/2018<br>06/09/2018<br>06/09/2018<br>06/09/2018<br>06/09/2018<br>06/09/2018<br>06/09/2018<br>06/09/2018<br>06/09/2018                             | WK WK MT WK MT WK MT WK MT WK MT WK MT WK MT WK MT WK MT WK MT WK MT WK MT WK MT WK MT WK MK MT WK MK MT WK MK MT WK MK MT WK MK MT WK MK MK MK MK MK MK MK MK MK MK MK MK MK         | 560.00<br>480.00<br>800.00<br>600.30<br>680.00<br>680.00<br>680.00<br>600.00<br>600.00<br>720.00           | 0.00<br>0.00<br>0.00<br>0.00<br>0.00<br>0.00<br>0.00<br>0.0 |                                                               | 86.93<br>71.82<br>95.11<br>132.27<br>94.54<br>80.81<br>109.60<br>71.32<br>94.49<br>85.58<br>117.16          | 25.00<br>0.00<br>0.00<br>0.00<br>0.00<br>0.00<br>0.00<br>0.00 |               |
| 3333346 (seforge Inhmit M<br>44444445 Karuso Robint M<br>46784510 Giles Harrison M<br>55555559 Hillary Matthev M<br>64871544 Watson Judy I M<br>666666662 Jackson Willia M<br>666666662 Jackson Willia M<br>666666662 Jackson Willia M<br>666666662 Jackson Willia M<br>666666662 Jackson Willia M<br>666666662 Jackson Willia M<br>66461383 Tate Bernard I M<br>68461383 Tate Bernard I M<br>67788769 Wallare Edward | 13/06/2016<br>04/07/2016<br>30/06/2016<br>04/07/2016<br>08/08/2016<br>08/08/2016<br>11/07/2016<br>11/07/2016<br>17/04/2016<br>17/04/2016 | / /<br>/ /<br>/ /<br>/ /<br>/ /<br>/ /<br>/ /<br>/<br>/<br>/<br>/<br>/<br>/ | 31/08/2018<br>31/08/2018<br>31/08/2018<br>31/08/2018<br>31/08/2018<br>31/08/2018<br>31/08/2018<br>31/08/2018<br>31/08/2018<br>31/08/2018<br>31/08/2018               | 06/09/2018<br>06/09/2018<br>06/09/2018<br>06/09/2018<br>06/09/2018<br>06/09/2018<br>06/09/2018<br>06/09/2018<br>06/09/2018<br>06/09/2018                             | WK VWK VWK VWK VWK VWK VWK VWK VWK VWK V                                                                                                    | 560.00<br>480.00<br>800.00<br>600.30<br>680.00<br>680.00<br>680.00<br>600.00<br>720.00<br>720.00<br>600.00 | 0.00<br>0.00<br>0.00<br>0.00<br>0.00<br>0.00<br>0.00<br>0.0 | 0<br>0<br>0<br>0<br>0<br>0<br>0<br>0<br>0<br>0<br>0<br>0<br>0 | 86.93<br>71.82<br>95.11<br>132.27<br>94.54<br>80.81<br>109.60<br>71.32<br>94.49<br>85.58<br>117.16<br>94.49 | 25.00<br>0.00<br>0.00<br>0.00<br>0.00<br>0.00<br>0.00<br>0.00 |               |
| 3333346 (seerge inomit in<br>4444444 (karuso Robint M<br>46784510 Glies Harrison M<br>46784510 Glies Harrison M<br>55555559 (Hilary Matthev M<br>64871544 (Watson Judy I M<br>646666662) Jackson Villia M<br>66666662 Jackson Villia M<br>66666662 Jackson Villia M<br>666666633 Tate Bernard I M<br>68461383 Tate Bernard I M<br>97798796 (Wallace Edwa M                                                            | 13/06/2016<br>04/07/2016<br>30/06/2016<br>04/07/2016<br>08/08/2016<br>08/08/2016<br>11/07/2016<br>17/04/2016<br>17/04/2016               | / /<br>/ /<br>/ /<br>/ /<br>/ /<br>/ /<br>/ /<br>/<br>/<br>/<br>/<br>/<br>/ | 31/08/2018<br>31/08/2018<br>31/08/2018<br>31/08/2018<br>31/08/2018<br>31/08/2018<br>31/08/2018<br>31/08/2018<br>31/08/2018<br>31/08/2018<br>31/08/2018<br>31/08/2018 | 06/09/2018<br>06/09/2018<br>06/09/2018<br>06/09/2018<br>06/09/2018<br>06/09/2018<br>06/09/2018<br>06/09/2018<br>06/09/2018<br>06/09/2018<br>06/09/2018<br>06/09/2018 | WK         WK           MT         WK           WK         MT           WK         WK           WK         MT           WK         WK           WK         WK           WK         WK | 560.00<br>480.00<br>800.00<br>800.00<br>600.30<br>680.00<br>680.00<br>600.00<br>720.00<br>720.00<br>720.00 | 0.00<br>0.00<br>0.00<br>0.00<br>0.00<br>0.00<br>0.00<br>0.0 | 0<br>0<br>0<br>0<br>0<br>0<br>0<br>0<br>0<br>0<br>0<br>0<br>0 | 86.93<br>71.82<br>95.11<br>132.27<br>94.54<br>80.81<br>109.60<br>71.32<br>94.49<br>85.58<br>117.16<br>94.49 | 25.00<br>0.00<br>0.00<br>0.00<br>0.00<br>0.00<br>0.00<br>0.00 |               |

The details window has four main areas:

- The **Employer** area displays information about the employer, including the contact details entered when creating the file.
- The **PAYE** area displays total amounts across all employees in the file.
- The **Pays** table lists all pays included in the file—when creating El return batches, it is possible to consolidate multiple pays with the same Physical Pay Date into one file (see page 7).
- The table in the lower half of the window displays the pay details for each employee included in the file. There may be multiple lines for one or more employees, if their pays included additions like extra Student Loan repayments or employee share scheme benefits (see page 12).

#### El Return File Statuses

The **Status** column on the Employment Information Return window will contain one of the following statuses:

- No status no El return file has been created for the pay.
- Created a return file has been created but not uploaded yet.
- Uploaded a return file has been created and marked as uploaded to the myIR website.
- Not Required there is no need to generate a return file for the pay (usually for pays from before payday filing became compulsory).

Right-clicking on a row gives the option to manually set the return file status. Clearing the status or setting it to "Not Required" deletes the existing EI return file—a new one will need to be created manually.

#### **Reporting New and Departing Employees**

Under payday filing, you must provide the IRD with the information of new and departing employees in your organisation. This information is included in a separate *Employee Details file*, which must be uploaded to the myIR website along with the EI return files.

When a pay is updated, if there are any employees whose start or end date fall within the pay period, an Employee Details file will be created automatically, provided the **Automatically create the Payday files after updating the pay** option is selected—see page 4. If this option is not selected, or if you want to create an Employee Details file for a different date range, you will need to create the file manually.

To create an Employee Details file manually, click the **Create ED File** button on the Employment Information Return window. This opens a window showing either all employees or all employees whose start/finish date falls within the selected date range:

| Exo | Employe          | e Details                        |                               |            |            |            |             |            | 83 |
|-----|------------------|----------------------------------|-------------------------------|------------|------------|------------|-------------|------------|----|
|     | C All C<br>C Emp | urrent Employ<br>loyees Start or | ees<br>Finish From 22/01/2018 | To: 22/02  | /2019 👻    |            |             |            |    |
| Π   | Select           | Code                             | Name                          | IRD Number | Tax Code   | Start Date | Finish Date | Status     |    |
| Þ   |                  | 9                                | Jackson, William Duncan       | 66666662   | м          | 25/11/2016 | 13/01/2019  | Terminated |    |
| Н   |                  | 23                               | Smith, Jane                   | 0          | ND         | 16/01/2019 | 11          | Current    | -  |
| Н   |                  |                                  |                               |            |            |            |             |            | -  |
| П   |                  |                                  |                               |            |            |            |             |            |    |
| Н   |                  |                                  |                               |            |            |            |             |            | -  |
| Н   |                  |                                  |                               |            |            |            |             |            |    |
| Н   |                  |                                  |                               |            |            |            |             |            | -  |
| Н   |                  |                                  |                               |            |            |            |             |            | -  |
|     |                  |                                  |                               |            |            |            |             |            |    |
| Ц   |                  |                                  |                               |            |            |            |             |            | -  |
|     |                  |                                  | Create                        | CSV file   | Exit : Esc |            |             |            |    |

Tick the boxes for the employees you want to include, then click **Create CSV File** to create an Employee Details file containing details of all selected employees. You are then prompted to upload the file to the myIR website as usual.

**Note:** The 2018.10 EAP release created Employee Details file in Excel format. As of this release, files are created in CSV format, as per version 1.2 of the IRD's Payday Filing Specification.

#### IRD Payment Report

With the introduction of payday filing, the IR345 Employer Deductions report is no longer required; however, because the information on this report is still useful, a new IRD Payment report has been added the IRD tab of the Select Report window. This report displays the same information as the IR345 Employer Deductions report, but does not have the option to produce a file for electronic filing.

The IRD Payment report can also be opened by clicking the **IRD Payment** button on the Employment Information Return window.

#### Updates to the Pay List

A new **IRD Status** column has been added to the Pay List window, showing the status of the EI return file associated with each pay.

| Exo | Pay List                |                     |             |                |               |               |          |                       |          | Σ                  | 3 |
|-----|-------------------------|---------------------|-------------|----------------|---------------|---------------|----------|-----------------------|----------|--------------------|---|
| F   | Filters<br>from: 11/09/ | 2017 💌 To: 11/10/20 | 018 👤       | Pay Frequency: | Al            | Pay Type:     | All 💽    | Clear <u>F</u> ilters |          |                    |   |
| Π   | Pay Number              | Physical Pay Date   | Start Date  | End Date       | Pay Frequency | Status        | Pay Type | Staff Count           | Gross Pa | IRD Status         |   |
|     | 7                       | 7 11/09/2018        | 12/08/2018  | 11/09/2018     | Monthly       | Open          | Current  | 0                     | 0.0      | )                  |   |
|     | 6                       | 11/09/2018          | 05/09/2018  | 11/09/2018     | Weekly        | Closed        | Current  | 12                    | 7040.    | Created            |   |
|     | 5                       | 04/09/2018          | 29/08/2018  | 04/09/2018     | Weekly        | Closed        | One-Off  | 12                    | 250.0    | ) Uploaded         |   |
| Ц   | 4                       | 04/09/2018          | 29/08/2018  | 04/09/2018     | Weekly        | Closed        | Current  | 12                    | 7040.    | ) Uploaded         |   |
| Ц   | 3                       | 8 28/08/2018        | 22/08/2018  | 28/08/2018     | Weekly        | Closed        | Current  | 12                    | 7040.    | ) Uploaded         |   |
| Ц   | 2                       | 21/08/2018          | 15/08/2018  | 21/08/2018     | Weekly        | Closed        | Current  | 12                    | 7664.    | ) Uploaded         |   |
| Ц   | 1                       | 14/08/2018          | 08/08/2018  | 14/08/2018     | Weekly        | Closed        | Current  | 12                    | 7040.    | ) Uploaded         |   |
| Н   |                         |                     |             |                |               |               |          |                       |          |                    |   |
| Н   |                         |                     |             |                |               |               |          |                       |          |                    | 1 |
| Н   |                         |                     |             |                |               |               |          |                       |          |                    |   |
| Н   |                         |                     |             |                |               |               |          |                       |          |                    |   |
| Н   |                         |                     |             |                |               |               |          |                       |          |                    |   |
| Н   |                         |                     |             |                |               |               |          |                       |          |                    |   |
| Н   |                         |                     |             |                |               |               |          |                       |          |                    |   |
| H   |                         |                     |             |                |               |               |          |                       |          |                    |   |
| Н   |                         |                     |             |                |               |               |          |                       |          |                    |   |
| Н   |                         |                     |             |                |               |               |          |                       |          |                    |   |
| Н   |                         |                     |             |                |               |               |          |                       |          |                    | Ŧ |
|     |                         |                     |             |                |               |               |          |                       |          |                    | _ |
|     | Create : F              | 4 📝 View : F5 📲     | Delete : F6 | Report : F9    | Pay Sheet [   | Direct Credit | 📫 Update | Upload El File        | Exp      | ort 🛛 💽 Exit : Esc |   |
|     |                         |                     |             |                |               |               |          |                       |          |                    |   |

A button for payday filing functions is now available on the Pay List window. This button changes, depending on the status of the filing:

- If no EI return file has been created, the button reads **Create EI File** click this button to create an EI return file.
- If the EI return file has been created but not uploaded, the button reads Upload EI File click this button to open a web browser to the myIR site where you can upload the file. (You are given the option of regenerating the file before uploading it.)
- If the EI return file has been uploaded, the button reads **Upload Again** click this button to regenerate the EI return file so you can upload it again.

### New Features

### Updates to List Views

#### **BAPS** Leave List

A new list window is available to show BAPS (Bereavement, Alternative, Public Holiday and Sick) leave details for all employees:

| Eno     | BAPS Leave             |            |                       |                |                       |                    |                  |                 |                                   |                           |                        |               |                                     |                    |                     |                                |                        |          |
|---------|------------------------|------------|-----------------------|----------------|-----------------------|--------------------|------------------|-----------------|-----------------------------------|---------------------------|------------------------|---------------|-------------------------------------|--------------------|---------------------|--------------------------------|------------------------|----------|
| Filters |                        |            |                       |                |                       | Sort Order         |                  |                 |                                   |                           | ustom Views            |               | - Evo                               | Euport             |                     |                                |                        |          |
|         | Jenartme               | et All     | Territorian Chattan D |                |                       |                    | e e              | n m SotBir Code |                                   |                           |                        | View          |                                     |                    | Export              | Euport Option: Vicible Columns |                        |          |
|         | reputitio              | ov. jest   |                       | Emplo          | iyineni status. Perma | inent 💌            | Clear Filters    |                 |                                   |                           |                        |               |                                     | -                  |                     | Coption:   Visible Cold        | ·····s •               |          |
|         | Cost Centre: All       |            |                       |                | Descending            |                    |                  |                 |                                   | 👍 🖓 🔛 🎬                   | 16                     |               |                                     |                    |                     |                                |                        |          |
|         | Code≜                  | Alpha Code | Surname               | First Name     | Department            | Employee<br>Status | Cost Centre      |                 | Sick leave<br>Entitlement (Hours) | Sick Leave<br>MAX (Hours) | Sick Lea<br>Balance (H | ave<br>lours) | Alternative Leave<br>Balance (Days) | Relevant<br>Hourly | Current<br>Relevant | 12 Month<br>Gross              | 12 Month<br>Hours Paid | -        |
| Þ       |                        | 1 WALLACE  | Wallace               | Edward James   | 2 - Akid,Sales        | Permanent          | 14 - Akid/Sales  |                 | 40.00                             | 160.00                    |                        | 75.00         | 0.00                                | Standard Pa        | 15.0000             | 2280.00                        | 120.00                 |          |
|         |                        | 2 ANDREWS  | Andrews               | Thomas Harley  | 3 - Akld,Dispatch     | Permanent          | 15 - Akid/Packa  | aging           | 40.00                             | 160.00                    |                        | 72.00         | 0.00                                | Standard Pa        | 9.0000              | 1080.00                        | 120.00                 |          |
|         |                        | 3 HOUGHTON | Houghton              | Jannet Faye    | 1 - Akld,Administrati | Permanent          | 12 - Akid/Recept | ption           | 40.00                             | 160.00                    |                        | 110.00        | 0.00                                | Standard Pa        | 12.0000             | 1440.00                        | 120.00                 |          |
|         | 1.11                   | 4 SMITH    | Smith                 | Sandra Olive   | 4 - Ham, Administrat  | Permanent          | 22 - Ham/Recept  | ption           | 40.00                             | 160.00                    |                        | 112.00        | 0.00                                | Standard Pa        | 18.0000             | 2304.00                        | 120.00                 |          |
|         |                        | 5 KEATING  | Keating               | Karl Adrian    | 3 - Akld,Dispatch     | Permanent          | 16 - Akid/Delive | ery             | 40.00                             | 160.00                    |                        | 80.00         | 0.00                                | Standard Pa        | 11.0000             | 1320.00                        | 120.00                 |          |
|         |                        | 6 GEORGE   | George                | Thomas Russell | 4 - Ham, Administrat  | Permanent          | 21 - Ham/Office  | B               | 40.00                             | 160.00                    |                        | 80.00         | 0.00                                | Standard Pa        | 14.0000             | 1680.00                        | 120.00                 |          |
|         |                        | 7 KARUSO   | Karuso                | Robinson Henry | 3 - Akld,Dispatch     | Permanent          | 15 - Akid/Packa  | aging           | 40.00                             | 160.00                    |                        | 80.00         | 0.00                                | Standard Pa        | 12.0000             | 1440.00                        | 120.00                 |          |
|         | 4                      | 8 HILLARY  | Hillary               | Matthew Martin | 4 - Ham, Administrat  | Permanent          | 21 - Ham/Office  | e               | 40.00                             | 160.00                    |                        | 80.00         | 0.00                                | Standard Pa        | 15.0075             | 1800.90                        | 120.00                 |          |
|         |                        | 9 JACKSON  | Jackson               | William Duncan | 3 - Akld,Dispatch     | Permanent          | 16 - Akid/Delive | ery             | 40.00                             | 160.00                    |                        | 80.00         | 0.00                                | Standard Pa        | 15.0000             | 1800.00                        | 120.00                 |          |
|         | 2                      | 0 TATE     | Tate                  | Bernard Cedric | 1 - Akld,Administrati | Permanent          | 11 - Akid/Office | e               | 0.00                              | 0.00                      |                        | 0.00          | 0.00                                | Standard Pa        | 18.0000             | 2160.00                        | 120.00                 |          |
|         | 2                      | 1 GILES    | Giles                 | Harrison Relf  | 4 - Ham, Administrat  | Permanent          | 21 - Ham/Office  | 9               | 40.00                             | 160.00                    |                        | 80.00         | 0.00                                | Standard Pa        | 20.0000             | 2400.00                        | 120.00                 |          |
|         | 2                      | 2 WATSON   | Watson                | Judy May       | 5 - Ham, Sales        | Permanent          | 24 - Ham/Sales   |                 | 0.00                              | 0.00                      |                        | 0.00          | 0.00                                | Standard Pa        | 17.0000             | 2040.00                        | 120.00                 |          |
|         |                        |            |                       |                |                       |                    |                  |                 |                                   |                           |                        |               |                                     |                    |                     |                                |                        |          |
|         |                        |            |                       |                |                       |                    |                  |                 |                                   |                           |                        |               |                                     |                    |                     |                                |                        |          |
|         |                        |            |                       |                |                       |                    |                  |                 |                                   |                           |                        |               |                                     |                    |                     |                                |                        |          |
|         |                        |            |                       |                |                       |                    |                  |                 |                                   |                           |                        |               |                                     |                    |                     |                                |                        |          |
|         |                        |            |                       |                |                       |                    |                  |                 |                                   |                           |                        |               |                                     |                    |                     |                                |                        |          |
|         |                        |            |                       |                |                       |                    |                  |                 |                                   |                           |                        |               |                                     |                    |                     |                                |                        |          |
|         |                        |            |                       |                |                       |                    |                  |                 |                                   |                           |                        |               |                                     |                    |                     |                                |                        |          |
|         |                        |            |                       |                |                       |                    |                  |                 |                                   |                           |                        |               |                                     |                    |                     |                                |                        |          |
| Н       |                        |            |                       |                |                       |                    |                  |                 |                                   |                           |                        |               |                                     |                    |                     |                                |                        | _        |
|         |                        |            |                       |                |                       |                    |                  |                 |                                   |                           |                        |               |                                     |                    |                     |                                |                        | <u>٣</u> |
| Ľ       |                        |            |                       |                |                       |                    |                  |                 |                                   |                           |                        |               |                                     |                    |                     |                                |                        |          |
|         | View Employee Ext: Erc |            |                       |                |                       |                    |                  |                 |                                   |                           |                        |               |                                     |                    |                     |                                |                        |          |

Open the BAPS Leave list window by selecting **Report Views > BAPS Leave Details** from the Reports menu. This list window functions in the same way as the existing Holiday Pay list window—it includes all of the filters available on the Holiday List.

#### New Filter on Holiday Pay List

An **Employment Status** filter dropdown is now available on the Holiday Pay list window:

| ₽ Ho   | the Holiday Pay                     |            |          |                |                          |                    |                                        |                        |                     |                     |                       |                  |                 |                   |                  |                    |               |     |
|--------|-------------------------------------|------------|----------|----------------|--------------------------|--------------------|----------------------------------------|------------------------|---------------------|---------------------|-----------------------|------------------|-----------------|-------------------|------------------|--------------------|---------------|-----|
| – Filt | ers –                               |            |          | _              |                          |                    | •••••••••••••••••••••••••••••••••••••• | Sort Order -           |                     |                     |                       | Custom Vie       | ws              |                   | Export           |                    |               |     |
| Dep    | artmer                              | nt All     |          | - Emplo        | ovment Status: Perma     | anent 🔻            | Clear Filters S                        | ort By: Code           |                     |                     | -                     | View:            |                 | •                 | Export Op        | tion: Visible 0    | Columns       | -   |
| Cont   | Cost Castre Al                      |            |          |                |                          |                    | De                                     |                        |                     |                     |                       |                  |                 |                   |                  |                    |               |     |
|        | 00110                               | ~ )^"      |          |                |                          |                    |                                        |                        |                     |                     |                       | <b>19</b> 8 - 90 |                 |                   |                  |                    |               |     |
| Co     | le≜                                 | Alpha Code | Surname  | First Name     | Department               | Employee<br>Status | Cost Centre                            | Permanent<br>Part-time | Outstanding<br>Days | Outstanding<br>Rate | Outstanding<br>Amount | Accrued<br>Days  | Accrued<br>Rate | Accrued<br>Amount | Advanced<br>Days | Advanced<br>Amount | Total<br>Days |     |
| Þ      |                                     | WALLACE    | Wallace  | Edward James   | 2 - Akid,Sales           | Permanent          | 14 - Akid/Sales                        |                        | 22.00               | 120.00              | 2640.00               | 5.26             | 120.00          | 631.20            | 0.00             | 0.00               | 27.26         | ñ   |
|        | 2                                   | ANDREWS    | Andrews  | Thomas Harley  | 3 - Akld, Dispatch       | Permanent          | 15 - Akld/Packaging                    | No                     | 0.00                | 72.00               | 0.00                  | 5.26             | 72.00           | 378.72            | 13.00            | 1005.97            | -7.74         | 5   |
|        | 3                                   | HOUGHTON   | Houghton | Jannet Faye    | 1 - Akld, Administration | Permanent          | 12 - Akld/Reception                    | No                     | 15.00               | 96.00               | 1440.00               | 2.22             | 96.00           | 213.12            | 0.00             | 0.00               | 17.22         | 2   |
| Ц.,    | 4                                   | SMITH      | Smith    | Sandra Olive   | 4 - Ham, Administrat     | Permanent          | 22 - Ham/Reception                     | No                     | 10.00               | 151.20              | 1512.00               | 2.22             | 151.20          | 335.66            | 0.00             | 0.00               | 12.22         | 3   |
| Ц.     | 5                                   | KEATING    | Keating  | Karl Adrian    | 3 - Akld,Dispatch        | Permanent          | 16 - Akid/Delivery                     | No                     | 0.00                | 88.00               | 0.00                  | 2.92             | 88.00           | 256.96            | 5.00             | 500.00             | -2.08         | 4   |
| Ц.     | 6                                   | GEORGE     | George   | Thomas Russell | 4 - Ham, Administrat     | Permanent          | 21 - Ham/Office                        | No                     | 0.00                | 112.00              | 0.00                  | 2.92             | 112.00          | 327.04            | 11.00            | 1370.47            | -8.08         | 3   |
| Н.     | 7                                   | KARUSO     | Karuso   | Robinson Henry | 3 - Akld, Dispatch       | Permanent          | 15 - Akld/Packaging                    | No                     | 10.00               | 96.00               | 960.00                | 2.05             | 96.00           | 196.80            | 0.00             | 0.00               | 12.05         | 0   |
| Ц.     | 8                                   | HILLARY    | Hillary  | Matthew Martin | 4 - Ham, Administrat     | Permanent          | 21 - Ham/Office                        | No                     | 5.00                | 120.06              | 600.30                | 2.05             | 120.06          | 246.12            | 0.00             | 0.00               | 7.05          | ·5  |
| H-     | 9                                   | JACKSON    | Jackson  | William Duncan | 3 - Akld, Dispatch       | Permanent          | 16 - Akld/Delivery                     | No                     | 10.00               | 120.00              | 1200.00               | 0 1.77           | 120.00          | 212.40            | 0.00             | 0.00               | 11.77         | )   |
| H-     | 20                                  | TATE       | Tate     | Bernard Cedric | 1 - Akld,Administratio   | Permanent          | 11 - Akld/Office                       | No                     | 0.00                | 144.00              | 0.00                  | 5.26             | 144.00          | 757.44            | 5.00             | 720.00             | 0.26          | 4   |
| н      | 21                                  | GILES      | Giles    | Harrison Relf  | 4 - Ham, Administrat     | Permanent          | 21 - Ham/Office                        | No                     | 3.00                | 160.00              | 480.00                | 2.22             | 160.00          | 355.20            | 0.00             | 0.00               | 5.22          | )   |
| H-     | 22                                  | WATSON     | Watson   | Judy May       | 5 - Ham, Sales           | Permanent          | 24 - Ham/Sales                         | No                     | 10.00               | 136.00              | 1360.00               | 0 0.62           | 136.00          | 84.32             | 0.00             | 0.00               | 10.62         | :2  |
| H-     |                                     |            |          |                |                          |                    |                                        |                        |                     |                     |                       |                  |                 |                   |                  |                    |               | - 1 |
| н.     |                                     |            |          |                |                          |                    |                                        |                        |                     |                     |                       |                  |                 |                   |                  |                    |               | - 1 |
| H-     |                                     |            |          |                |                          |                    |                                        |                        |                     |                     |                       |                  |                 |                   |                  |                    |               | - 1 |
| H-     |                                     |            |          |                |                          |                    |                                        |                        |                     |                     |                       |                  |                 |                   |                  |                    |               | - 1 |
| н.     |                                     |            |          |                |                          |                    |                                        |                        |                     |                     |                       |                  |                 |                   |                  |                    |               | - 1 |
| H-     |                                     |            |          |                |                          |                    |                                        |                        |                     |                     |                       |                  |                 |                   |                  |                    |               | - 1 |
| H      |                                     |            |          |                |                          |                    |                                        |                        |                     |                     |                       |                  |                 |                   |                  |                    |               | - 1 |
| H-     |                                     |            |          |                |                          |                    |                                        |                        |                     |                     |                       |                  |                 |                   |                  |                    |               | - 1 |
| H-     |                                     |            |          |                |                          |                    |                                        |                        |                     |                     |                       |                  |                 |                   |                  |                    |               |     |
|        |                                     |            |          |                |                          |                    |                                        |                        |                     |                     |                       |                  |                 |                   |                  |                    |               | ÷Č. |
| Ľ.     |                                     |            |          |                |                          |                    |                                        |                        |                     |                     |                       |                  |                 |                   |                  |                    |               |     |
|        | View Employee 🔀 Export 📴 Exit : Esc |            |          |                |                          |                    |                                        |                        |                     |                     |                       |                  |                 |                   |                  |                    |               |     |
|        |                                     |            |          |                |                          |                    |                                        |                        |                     |                     |                       |                  |                 |                   |                  |                    |               |     |

# **Employee Share Schemes**

This release adds support for including the benefits of an employee share scheme in employees' pays. Employee share scheme benefits are not liable for PAYE, ACC or Student Loan repayments.

A new **Employee Share** button is available on the Current Pay window—clicking this button opens a new window where the amount of the benefit can be entered:

| 🗠 Weekly Current Pay   Pay Number: 5   Period Ending: 16/07/2018   Physical Pay Date: 16/07/2018 😰 |                                     |                         |                    |              |                                  |                       |                       |               |  |  |
|----------------------------------------------------------------------------------------------------|-------------------------------------|-------------------------|--------------------|--------------|----------------------------------|-----------------------|-----------------------|---------------|--|--|
| 1 (WALLACE) Wallace, Edward James                                                                  |                                     |                         |                    |              |                                  |                       |                       |               |  |  |
| Wages                                                                                              | Pay Item                            | Units Rate              |                    | Total        | Employment Details               |                       |                       |               |  |  |
|                                                                                                    | Salary                              |                         |                    | 0.00         | Standard Pay Salar               | у                     |                       | 0.00          |  |  |
| Allowances                                                                                         | Wages                               | 40.00 hours             | 15.0000            | 600.00       | Standard Pay Wage                | es                    |                       | 600.00        |  |  |
| Anowances                                                                                          | Holiday Pay                         | 0.00 days               | 0.0000             | 0.00         | Employment Basis                 |                       | Full-Time / Permanent |               |  |  |
| Hourky Data                                                                                        | Sick Pay                            | 0.00 hours              | 0.0000             | 0.00         | Hours Per Pay Perio              | Dav.                  | 0.00                  |               |  |  |
|                                                                                                    | Public Holiday                      | 0.00 hours              | 0.0000             | 0.00         | Default Cost Centre              | e                     | 0.0<br>14 Akid/Sale   |               |  |  |
| O-law -                                                                                            | Alternative Lenve                   | 0.00 hours              | 0.0000             | 0.00         | Phone Number                     |                       |                       | 236-6987      |  |  |
| <u>Salary</u>                                                                                      | Alternative Leave                   | (                       |                    |              | Email                            |                       |                       |               |  |  |
|                                                                                                    | Bereavement Leave                   | Employee Share Sch      | nemes (ESS)        | 23           | Taxation Details                 |                       |                       |               |  |  |
| Deductions                                                                                         | Long Service Leave                  |                         |                    | P            | IRD Number                       |                       | (                     | 97-798-796    |  |  |
|                                                                                                    | Unpaid Leave                        | ESS henefit:            | 2500.00            |              | Tax Code                         |                       |                       | М             |  |  |
| Leave                                                                                              | Shift Leave                         | Loo benent.             | 2500.00            |              | ESCT Rate Calculated Rate:       |                       |                       | Rate: 10.5%   |  |  |
|                                                                                                    | Other Leave                         |                         |                    |              | Leave Calculation Details        |                       |                       |               |  |  |
| <u>C</u> osting                                                                                    | Taxable Allowances                  | * Not to deduct PA      | YE or Student Loan | b            | Holiday Pay                      | and the design of the |                       | History       |  |  |
|                                                                                                    | Pre-Tax Deductions                  |                         |                    |              | Rate Type                        | Gross Liable          | Days Paid             | Rate          |  |  |
| <u>P</u> AYE                                                                                       | Gross Taxable Farnings              |                         |                    |              | Standard Pay                     | 600.00                | 5.00                  | 120.00        |  |  |
|                                                                                                    | BAVE (includes student lean renaun  | Save : I                | =10 📑 Exit : Esc   |              | 4 Week Average                   | 2880.00               | 24.00                 | 120.00        |  |  |
| <u>K</u> iwiSaver                                                                                  | FATE (Includes student toan repayin |                         |                    |              | 12 Month Average                 | 2880.00               | 24.00                 | 120.00        |  |  |
|                                                                                                    | Employee KiwiSaver                  |                         |                    |              | Relevant Rate                    |                       |                       | History       |  |  |
| How Paid                                                                                           | Non-Taxable Allowances              |                         |                    | 0.00         | Relevant Hourly Ra               | ite Method: Sta       | ndard Pay             |               |  |  |
|                                                                                                    | Post-Tax Deductions                 |                         |                    | 3.00         | Rate Type                        | Gross Liable          | Hours Paid            | Rate          |  |  |
| Days Paid                                                                                          | Rounding:                           |                         |                    | 0.00         | Standard Pay                     | 600.00                | 40.00                 | 15.0000       |  |  |
|                                                                                                    | Net Pay                             |                         |                    | 478.51       | Average Daily Pay<br>Hourly Pate | 2880.00               | 160.00                | 18.0000       |  |  |
| Doublin Mate                                                                                       | Employer KiwiSaver                  |                         |                    | 24.00        | Special Rate                     |                       |                       | 0.0000        |  |  |
| P dyslip <u>H</u> ole                                                                              | Employer Superannuation             |                         |                    | 0.00         |                                  |                       | *Type used ir         | n calculation |  |  |
| Employee Share                                                                                     | Days paid for Holiday Pay 5.00 fo   | r Relevant Daily Rate 🗌 | 5.00               |              |                                  |                       |                       |               |  |  |
|                                                                                                    | 🔶 Prev : F7 🔿 Next : F8 🔍 I         | Find : F9   😭 Save : F  | 10 🙋 Reset         | 💽 Exit : Esc |                                  |                       |                       |               |  |  |

### Changes to Leave Setup Options

Two options have been removed from the Leave Management Setup window:

- The Mixed option by Pay Holiday Pay in:
- The Allow percentage based Sick Pay method option

These options are not recommended, as they are not compliant with the Holidays Act. The options will remain visible for companies that are currently using them, but they do not appear on the Leave Management Setup window for anyone else.

New warning messages appear if either of these options are enabled when a user opens the Leave Management Setup window.

# **Resolved Issues**

The following issues have been addressed in this release:

| Problem Record | Service Request           | Description                                                                                                    |
|----------------|---------------------------|----------------------------------------------------------------------------------------------------|
| 146089948598   | 163215491456 146053374745 | The text on the Hours Paid/Days Paid window has been updated to display correct information when leave is paid in hours.                                                                                                    |
| 166111854722   | 165355385481              | If a duplicate Standard Pay was recorded by accident for any employee, the Back Pay Calculator (Pay menu > Back Pay Calculator) would appear to stall when it was run. This has been resolved; if this issue occurs, recalculate all Standard Pays (Utilities menu > Recalculate Standard Pays) to correct the data and prevent the issue from occurring. |

# **Known Issues**

#### Error 2066 in a networked environment

The FoxPro error: "2066/Index file [filename].CDX is corrupt. Please rebuild it" can occur persistently on network systems that have a Server 2008 operating system with workstations running Windows Vista, Windows 7 or 2008 Terminal Server; or peer-to-peer networks where the server/workstation is running a Windows Vista or Windows 7 operating system, and one or more other workstations are also using a Windows Vista or Windows Vista or Windows 7 operating system.

For information on this issue and suggested workarounds, see the following articles on the MYOB Enterprise Knowledgebase:

- What to do when getting an Error 2066 message
- <u>Consistent error 2066 in a networked environment</u>

#### 2019.01 installer blocked by Trend Micro Premium Security

The Trend Micro Premium Security antivirus software can report files in the New Zealand 2019.01 upgrade as suspicious and block the upgrade from running. MYOB has raised the situation with them; however, any response or change can take time. If this issue affects you, one option is to temporarily disable the anitivirus software while the upgrade completes. Your own IT support might need to assist with this.

Other major security software brands have been tested and show no problems with this upgrade.